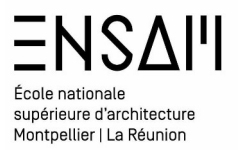

# MODÉLISATION Revit BIMIntro

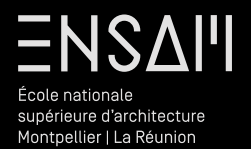

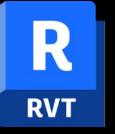

Démarrage du projet

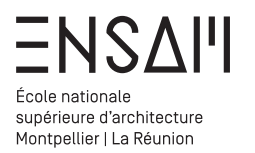

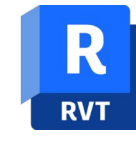

# Modélisation de site – Préparation

- Créer un dossier dédié à votre projet nommez le correctement :
   Prenom Nom S4 E1027
- **Créer un dossier « Data »** pour y ranger les éléments nécessaires au dessin

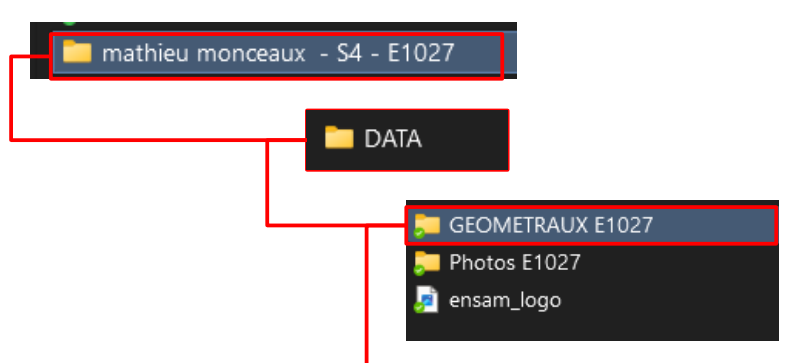

Depuis le dossier partagé, téléchargez les géométraux et rangez les dans votre dossier DATA

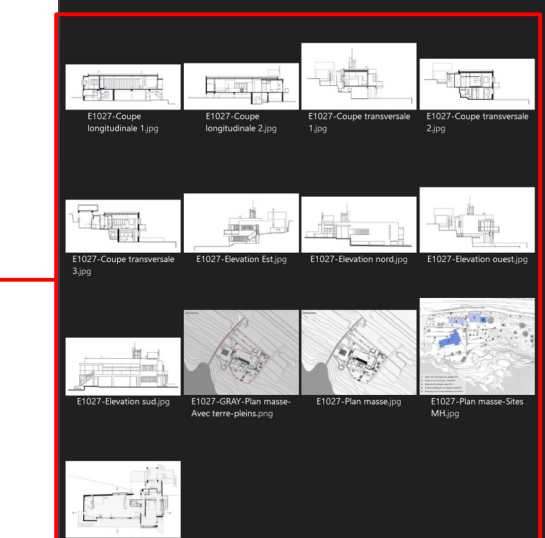

# Commencez un nouveau projet :

Enregistrez-le au format suivant :

# PRÉNOM NOM - S5 - E1027.rvt

| Dovit 2025 | Nouveau projet                              | × |
|------------|---------------------------------------------|---|
|            | Fichier gabarit                             |   |
| Modèles    | Gabarit architectural V Parcourir           |   |
| Ouvrir     | Créer un nouveau  Projet  Gabarit de projet |   |
| Créer      | OK Annuler Aide                             |   |

Repérez les plans d'étages existant dans le fichier Ainsi que la « vue 3D »

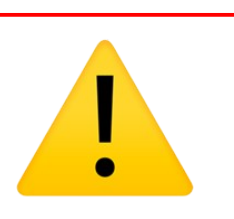

Pensez à régler :

- Les unités en centimètres
- La géolocalisation
- Les informations projet aidez vous de la fiche démarrage, présente sur le site

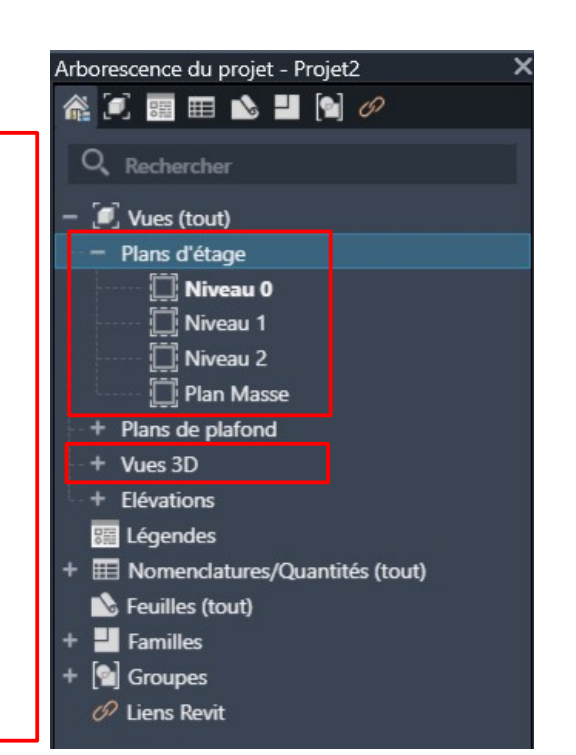

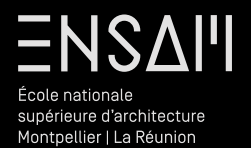

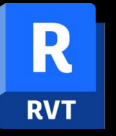

Échelle, origine, et orientation du projet

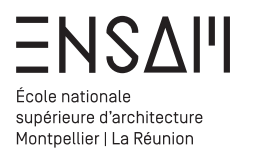

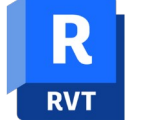

# Modélisation de site - Ajustement du support

Repérer dans votre dossier **« DATA » la** planche suivante :

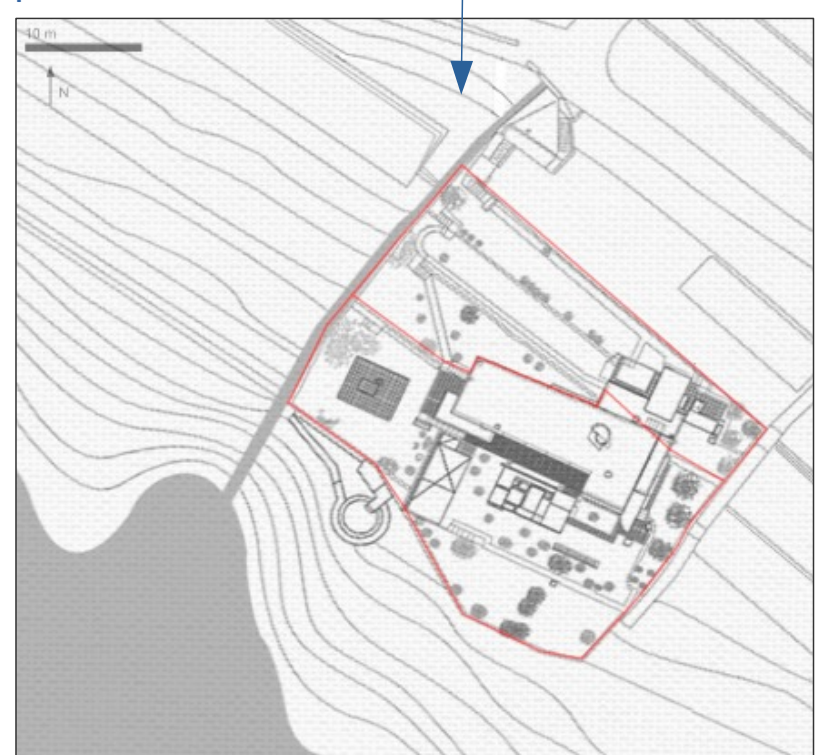

# Passer en vue de Plan masse depuis l'arborescence

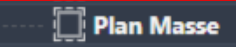

1

Depuis l'onglet insérer lier l'image ci contre dans le but de la « déposer » sur la vue de plan masse

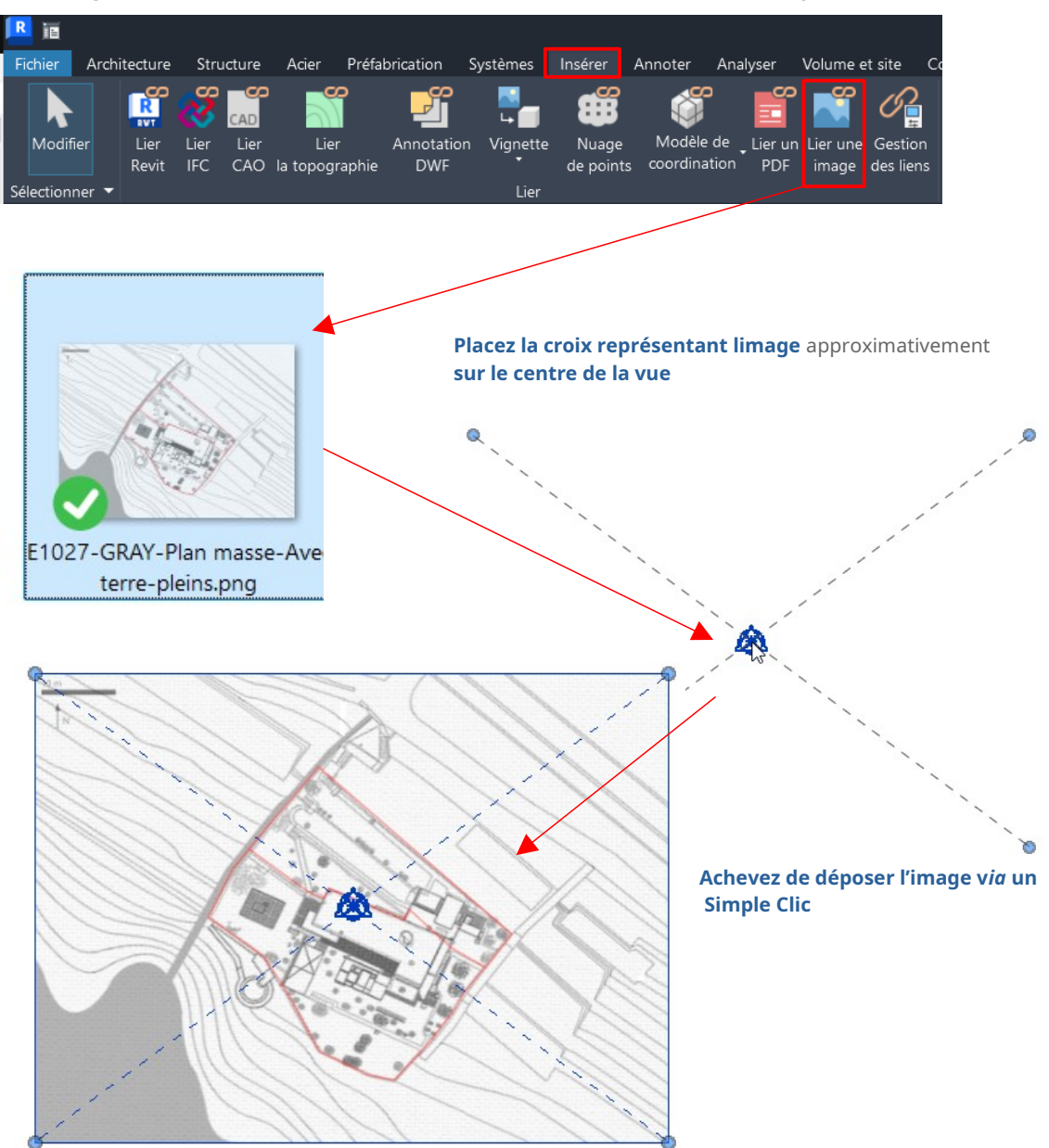

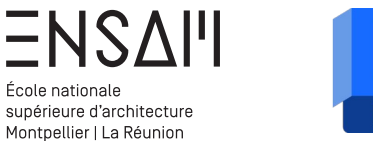

# RVT

## Modélisation de site - Ajustement du support

La fenêtre de **gestion des liens** permettra de montrer et gérer les liens chargés dans le projet

Architecture

A

Modifier

Propriétés

Sélectionner - Propriétés

Modifier | Images raster

+----

×

P

Coller

Presse-papiers

💽 Grugeage 🔹 🐚

● Graphique ○ Numérique Echelle: 2.740161

 ×
 □
 Niveau 0

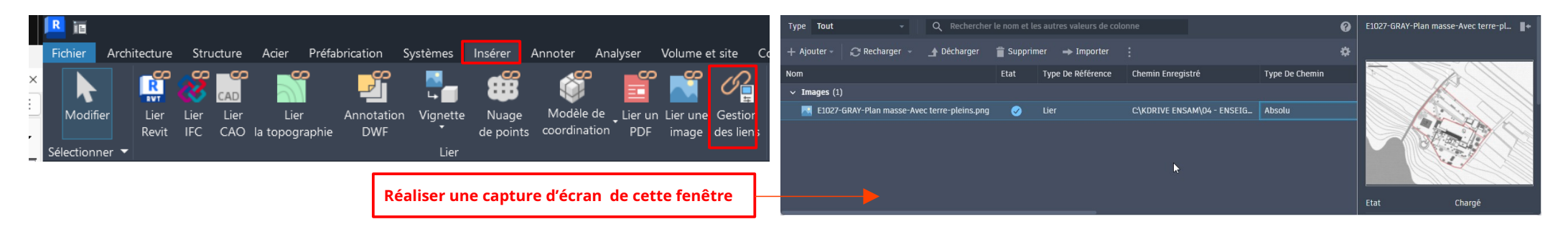

5

Active

Contrôles

Plan Masse

+12

# Mise à l'échelle du document : Sélectionnez l'image

- Le ruban étant « contextuel » vous vous trouverez sur l'onglet «modifier image raster »
- Utilisez l'outil « mise a l'échelle »

Repérer l'échelle graphique en haut du document

**Cliquez un premier puis un second point** allant du 0 au 10m. Entrez la valeur **10M (ne pas oublier de préciser le M)** ou alors **1000 cm.** 

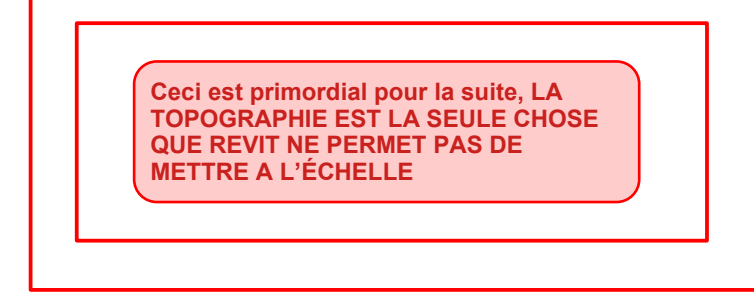

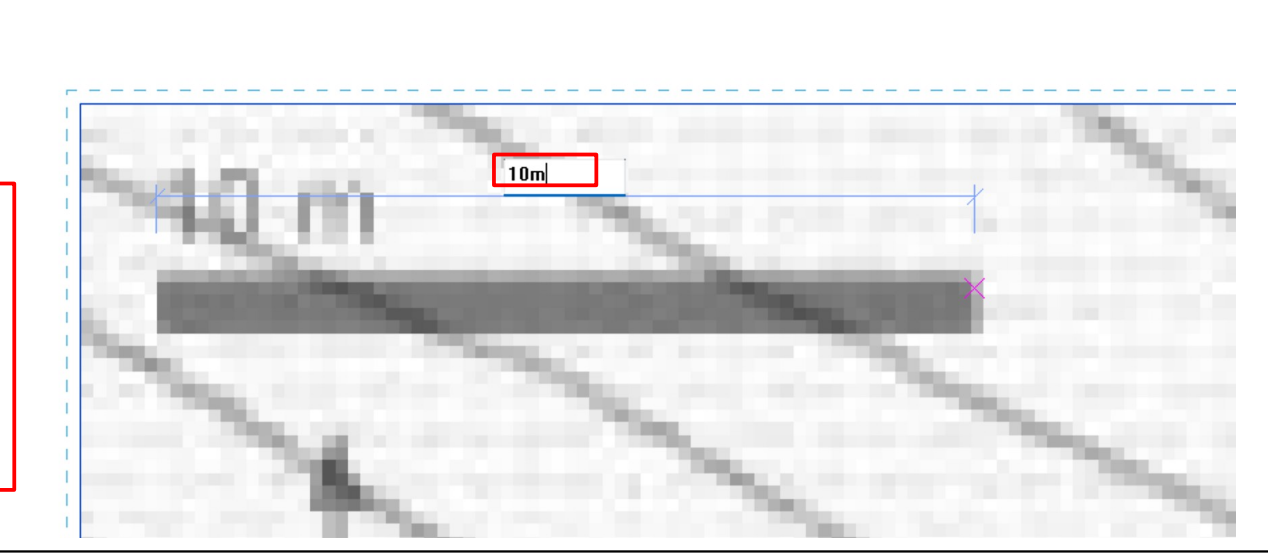

Volume et site

Modifier

X

Collaborer

Vue

Mesurer

Modifier | Images raster

.....

Organiser

Comple

Créer

Gestion

des liens

Image

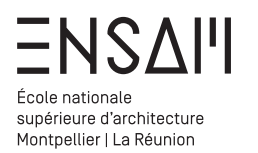

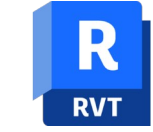

Modélisation de site - Informations projet

Toujours sur la vue de **PLAN MASSE**. **Déplacer l'image** pour que **l'angle Nord-Ouest de la maison corresponde au 0,0,0** 

Sélectionnez l'image : \_\_\_\_\_\_\_ A l'aide du <u>raccourci « MV » (moove)</u> cliquez sur l'angle de la maison puis sur l'origine (0,0,0)

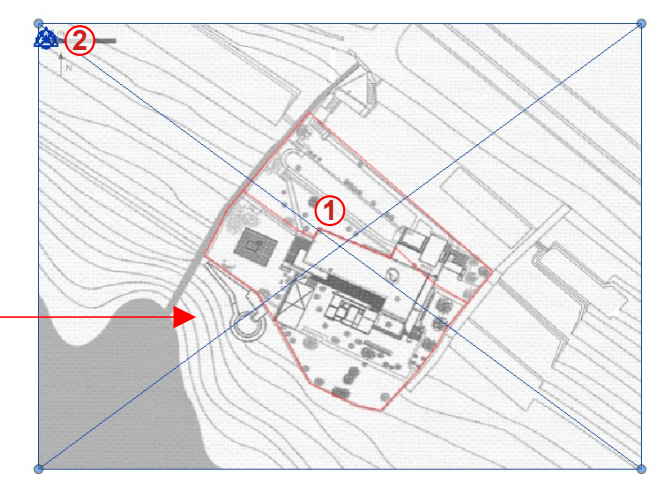

**Origine :** la vue de plan masse offre une matérialisation du point 0,0,0

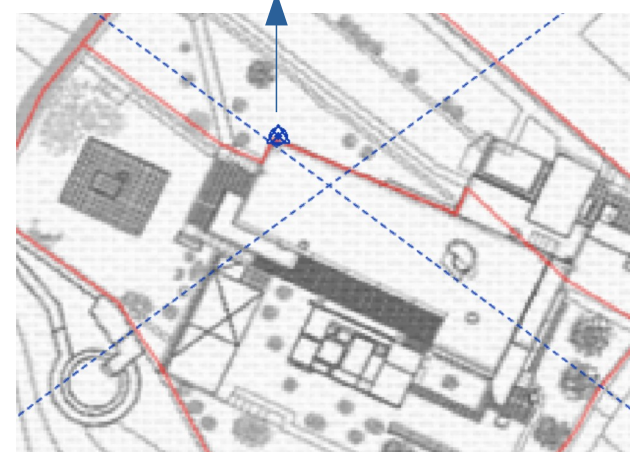

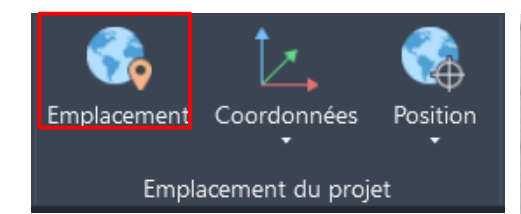

**Géolocaliser le projet depuis l'onglet gérer** Coordonnées du projet : **43.76001026579431, 7.463170798385206** 

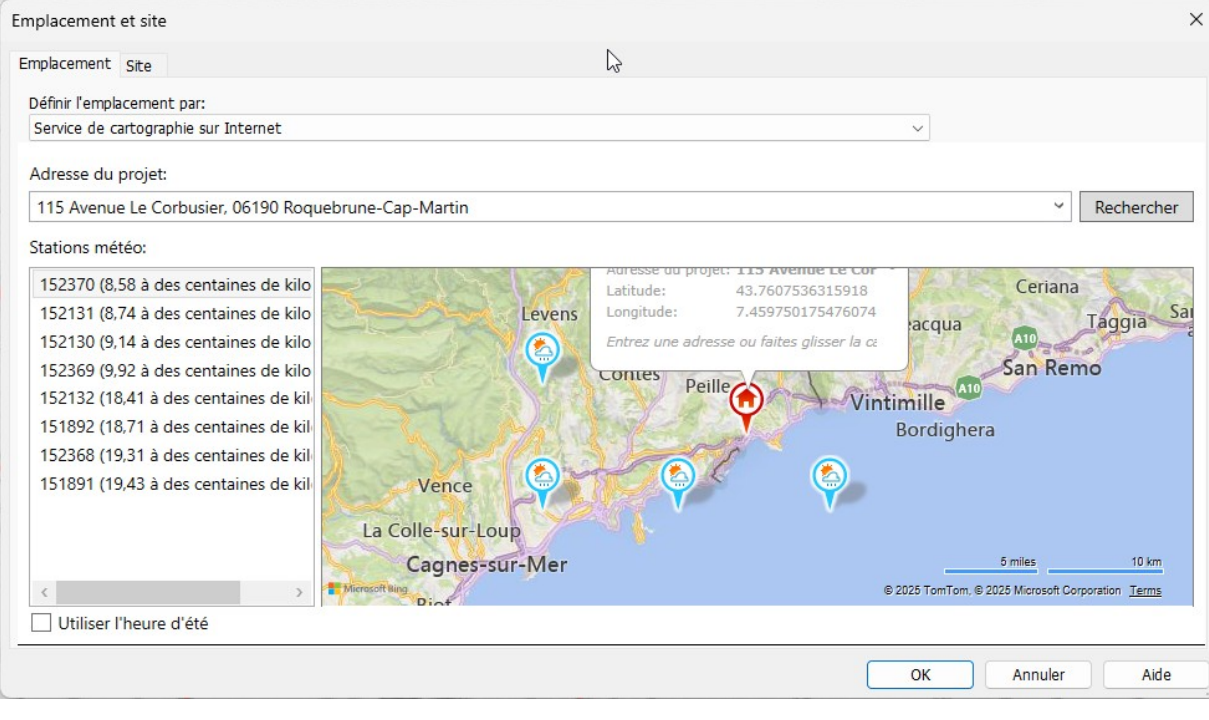

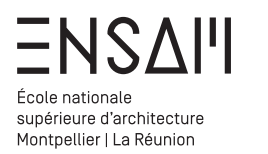

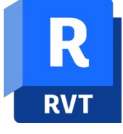

Modélisation de site – Nord géographique & nord projet Dans l'onglet Architecture utiliser l'outil « ligne de modèle » (LI)

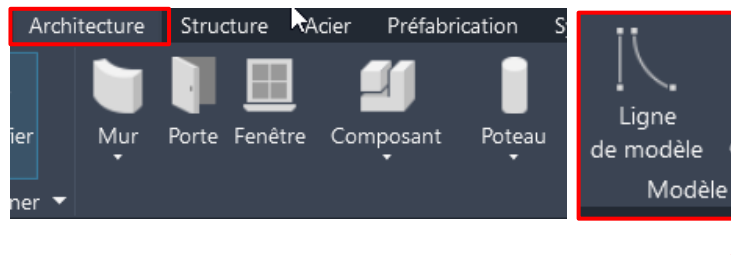

Dessinez une ligne allant de l'angle Sud ouest de la maison à l'angle Nord ouest

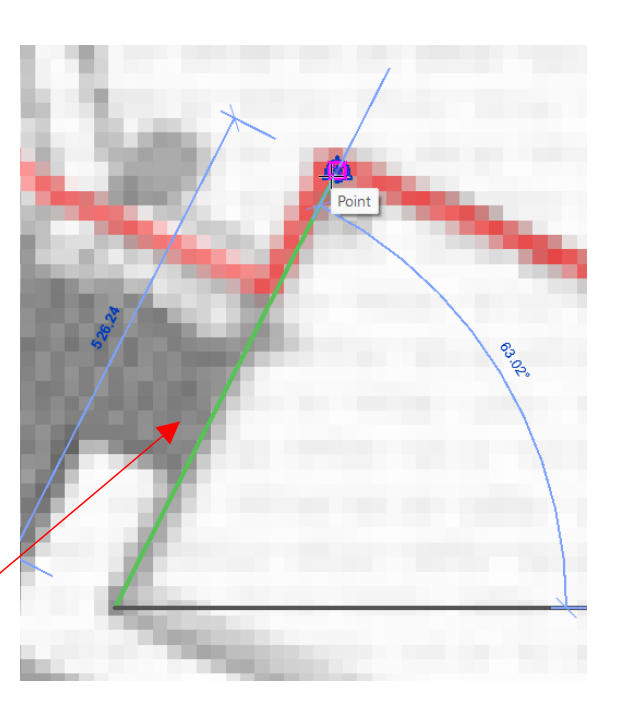

Depuis l'onglet Gérer repérer l'outil « orienter le projet vers le nord »

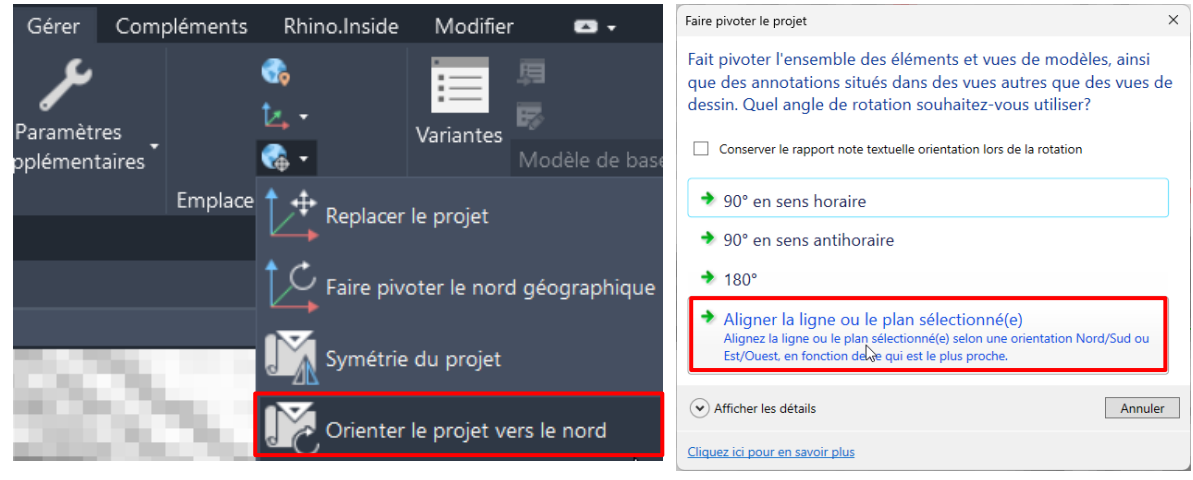

| Autodesk Revit 2025           |                  |                     |                 |
|-------------------------------|------------------|---------------------|-----------------|
| Avertissement                 |                  |                     |                 |
| La commande Orienter selon le | nord du projet a | ı traité 93 élément | ts avec succès. |
|                               | Afficher         | Plus d'infos        | Développer >>   |
|                               | $\square$        | ОК                  | Annuler         |

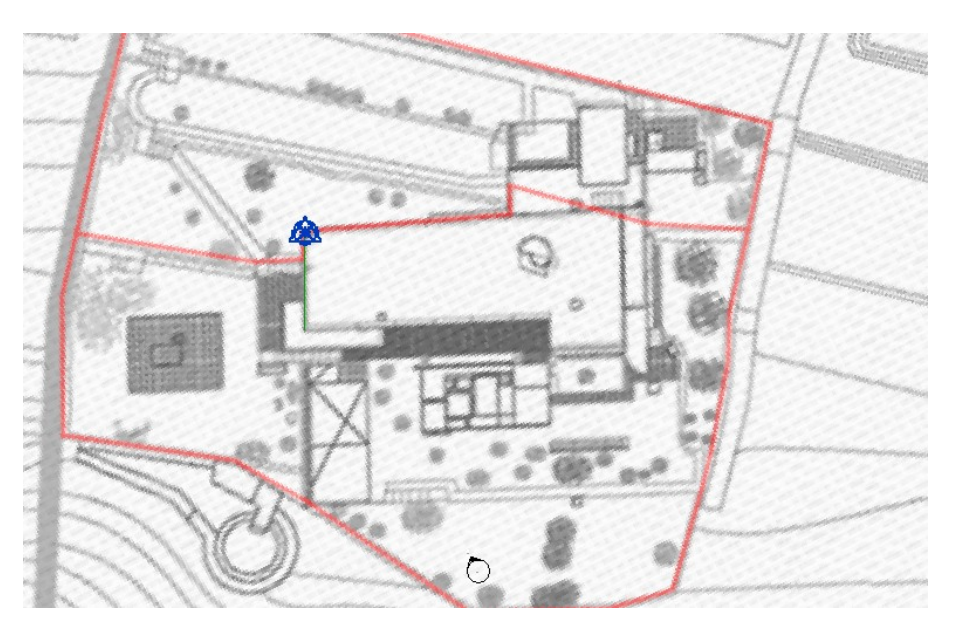

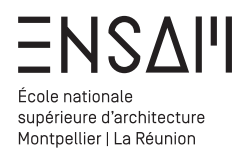

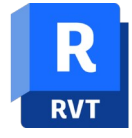

# Modélisation de site – Nord géographique & nord projet

# Revit nomme « nord projet », une direction parallèle au bord de votre écran.

| Propriétés                    |                              | ~            |
|-------------------------------|------------------------------|--------------|
| Plan d'étage                  |                              | — Propriétés |
| Plan d'étage: Plan Masse      | 👻 📲 Modifier le type         |              |
| Graphismes                    | ;                            | *            |
| Echelle de la vue             | 1 : 500                      |              |
|                               |                              |              |
| Afficher le modèle            | Normal(e)                    |              |
| Niveau de détail              | Faible                       |              |
| Visibilité des éléments       | Afficher l'original          |              |
| Remplacements visibilité /    | Modifier                     |              |
| Options d'affichage des gr    | Modifier                     |              |
| Orientation                   | Nord du projet               | Orientation  |
| Affichage des jonctions de    | Nettoyer toutes les jonction |              |
| Discipline                    | Architecture                 |              |
| Afficher les lignes cachées   | Par discipline               |              |
| Emplacement du choix des      | Arrière-plan                 |              |
| Choix des couleurs            | <aucun></aucun>              |              |
| Choix des couleurs du syst    | Modifier                     |              |
| Style d'affichage de l'analys | Aucun(e)                     |              |
| Trajectoire du soleil         |                              |              |
|                               |                              |              |

Propriétés de la Vue

Réaliser une capture d'écran chaque orientation et légendez la sur le PDF rendu

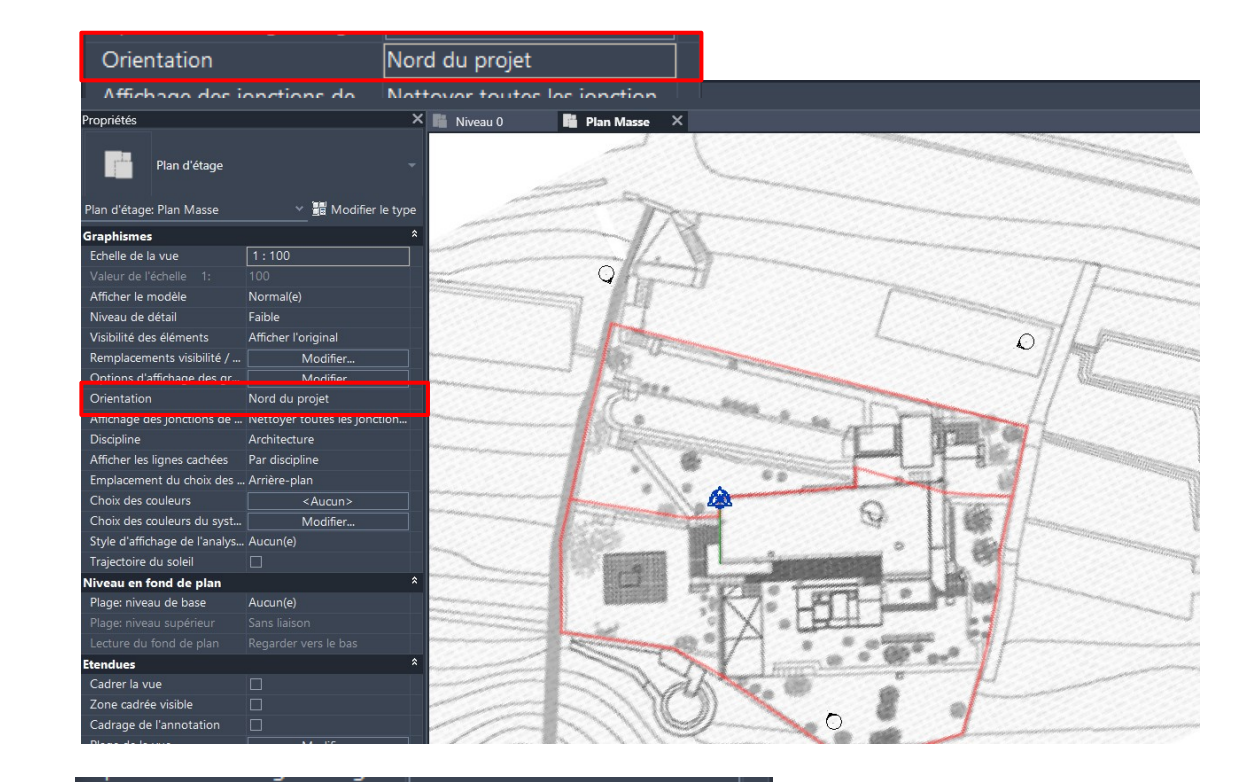

| Orientation                              |                            | Nord géograp                                                                                                    | hique        |                      |                           |          |    |
|------------------------------------------|----------------------------|----------------------------------------------------------------------------------------------------|--------------|----------------------|---------------------------|----------|----|
| Propriétés                               |                            | × 🖺 Niveau 0                                                                                                    | Plan Masse   | ×                    |                           |          |    |
| Plan d'étage<br>Plan d'étage: Plan Masse | ∽  Modifier le             | e type                                                                                                    | 12           | 11                   | * ~                       | (        | 11 |
| Graphismes                               |                            | *                                                                                                    |              |                      | 12                        | 1        |    |
| Echelle de la vue                        |                            |                                                                                                    | <hr/>        | \$ 9/                |                           | 11       |    |
|                                          |                            |                                                                                                    | ~ ~          | 1 113                |                           | 1 1      |    |
| Afficher le modèle                       | Normal(e)                  | / /                                                                                                    | 11           | K KY                 | ~7 ~                      |          | 1  |
| Niveau de détail                         | Faible                     | 1                                                                                                    | VV           | XX                   |                           | 1 1      |    |
| Visibilité des éléments                  | Afficher l'original        |                                                                                                    | 1            | 1 m Ca               |                           | 1        | 5  |
| Remplacements visibilité /               | Modifier                   |                                                                                                    |              | AL V                 |                           | 1        |    |
| Options d'affichage des gr               | Madifiar                   |                                                                                                    |              | Crase                | 1                         | 1        |    |
| Orientation                              | Nord géographique          |                                                                                                    | 130          | 1 93                 | 17                        | /        | 2  |
| Atticnage des jonctions de               | Nettoyer toutes les joncti | on                                                                                                    |              | and the second       | 1 2                       | 1        |    |
| Discipline                               | Architecture               |                                                                                                    |              | 11 20                | de 1                      | 1 1      |    |
| Afficher les lignes cachées              | Par discipline             | 11                                                                                                    | And I        | •// @ <i>•</i> //    | 1 1                       | 1        | 1  |
| Emplacement du choix des                 | . Arrière-plan             | 11 11                                                                                                    | Telescon Con |                      | 1 16                      | 2        |    |
| Choix des couleurs                       | <aucun></aucun>            |                                                                                                    | 1            | A                    | 000                       | MALL.    |    |
| Choix des couleurs du syst               | Modifier                   |                                                                                                    | 11910        | Mint                 |                           | ATT      | ~  |
| Style d'affichage de l'analys            | . Aucun(e)                 |                                                                                                    |              | 17                   |                           | Y DA     |    |
| Trajectoire du soleil                    |                            |                                                                                                    | and a        |                      | The second second         | - Alla   |    |
| Niveau en fond de plan                   |                            | *                                                                                                    | 111          | 1 Parts              | 5                         |          | 1  |
| Plage: niveau de base                    | Aucun(e)                   | 201                                                                                                    | and II       | 1200                 | Contraction of the second |          | -  |
|                                          |                            | 2011                                                                                                    | 11 (160      | X/O T                |                           | · /// 10 | 5  |
|                                          |                            | -11-                                                                                                    | 11bar        | 7 =17                | TR                        | 141 598  | 1  |
| Etendues                                 |                            | *                                                                                                    | 11111905     | 1.                   | 420                       | 746/     | 1  |
| Cadrer la vue                            |                            |                                                                                                    | 11001        | P. Storm             | · · · · · ·               | ALL TO   |    |
| Zone cadrée visible                      |                            | and the second second s |              | And Street of Street | 10 P. 420-                | - 7000 / |    |

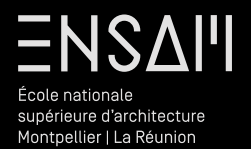

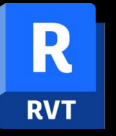

Modéliser le « SITE » Solide topographique

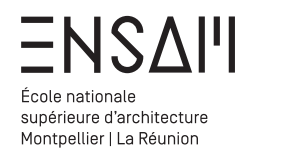

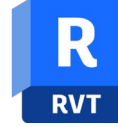

### Modélisation de site - Création du solide topo

En vue de plan masse orientée sur le nord projet

📋 Plan Masse

Dans l'onglet Volume et site, utilisez l'outil Solide topographique

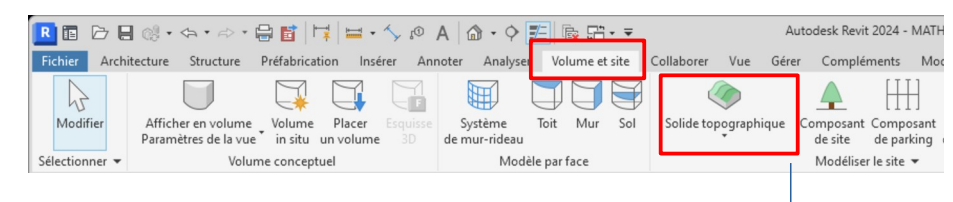

# Dessiner le contour du solide de base à l'aide de l'outil ligne

Ce menu dans le ruban indique que l'on est en train de dessiner un tracé. Repérez les outils de dessin CAD standard.

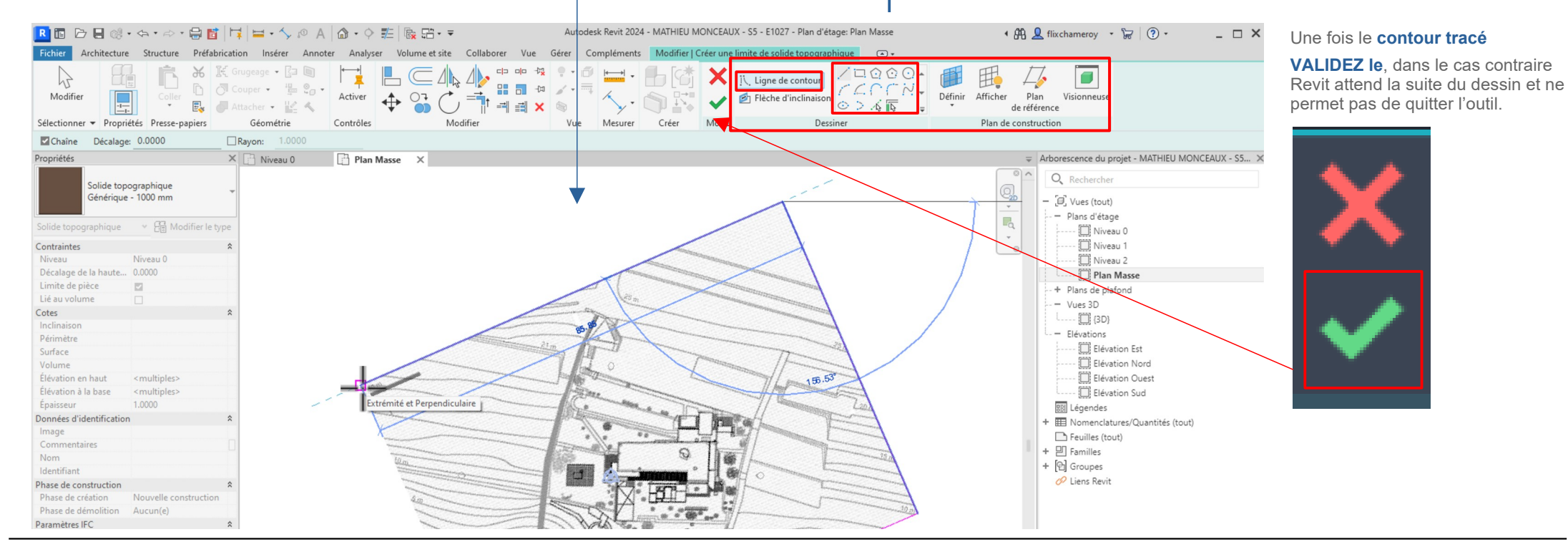

# Mathieu Monceaux / Félix Chameroy

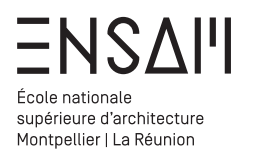

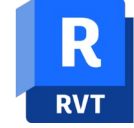

Modélisation de site - Réglages du solide topo

Le solide topographique créé est tout d'abord « à plat » : Ses points ont une altimétrie de 0.

Sélectionnez le solide topographique et observez les outils dédiés dans le ruban Utilisez l'outil modifier les sous éléments pour régler l'altimétrie des 3 coins qui ne sont pas à 0.

Sélectionnez le point et indiquer la mesure en centimètre

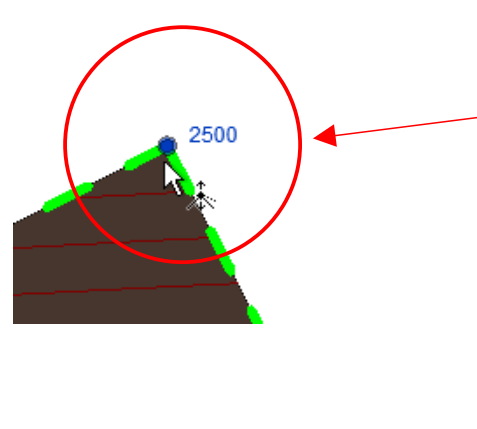

Passez en affichage filaire pour voir l'image de fond « à travers » le solide topo

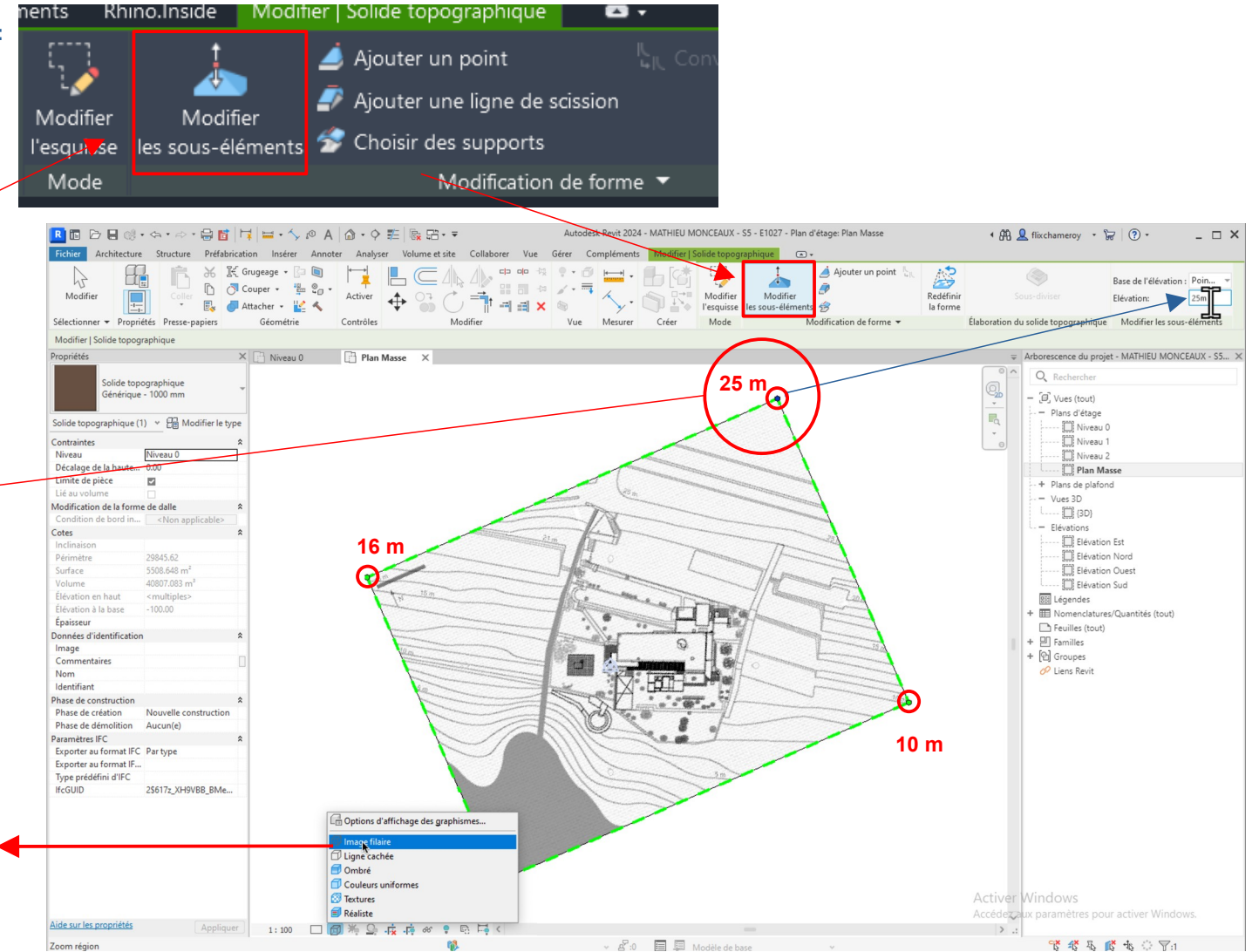

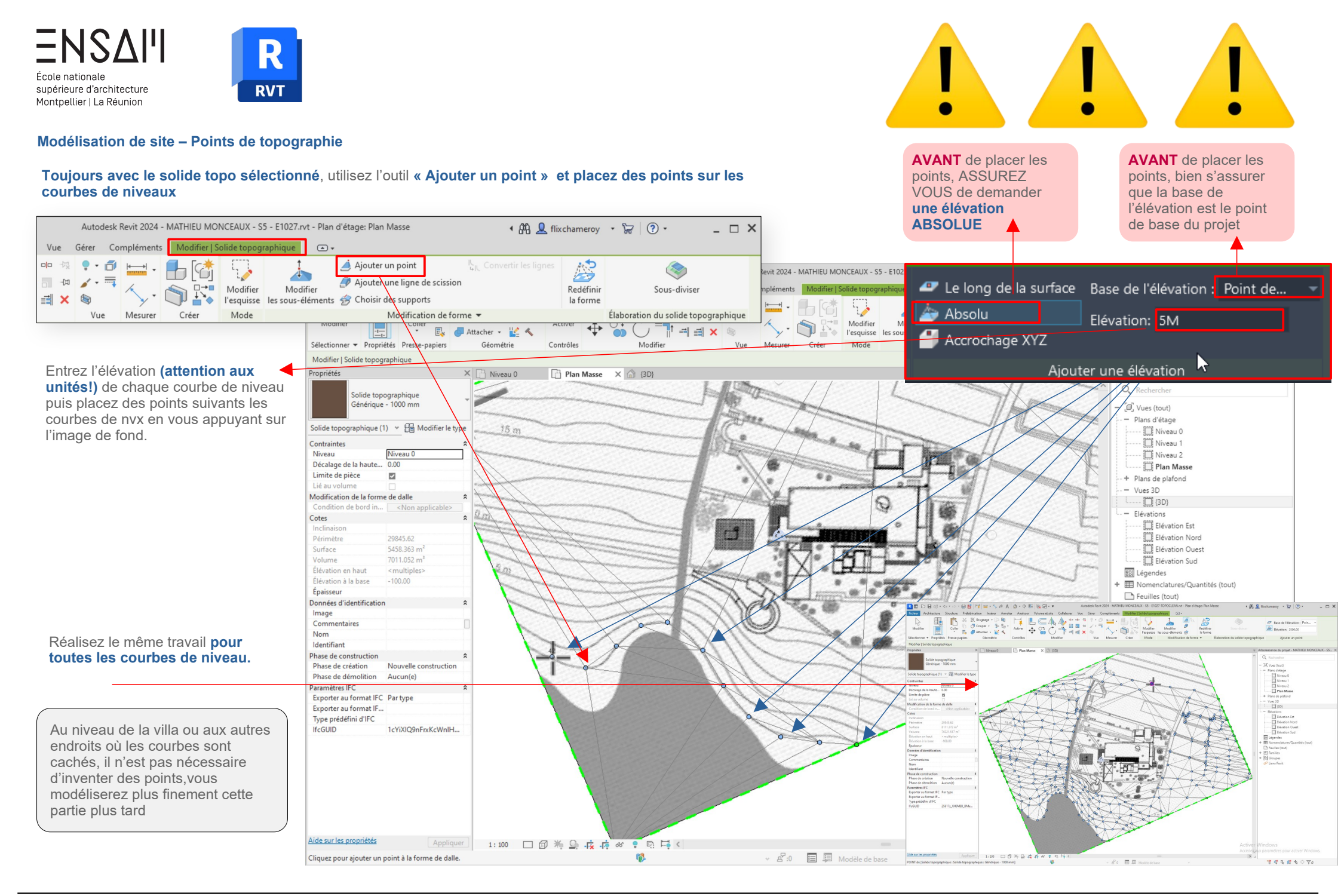

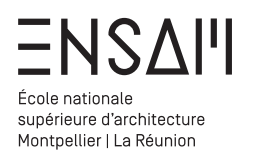

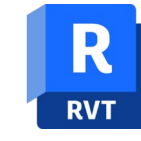

# Modélisation de site – Points de topographie

En vue de 3D observez le volume obtenu.

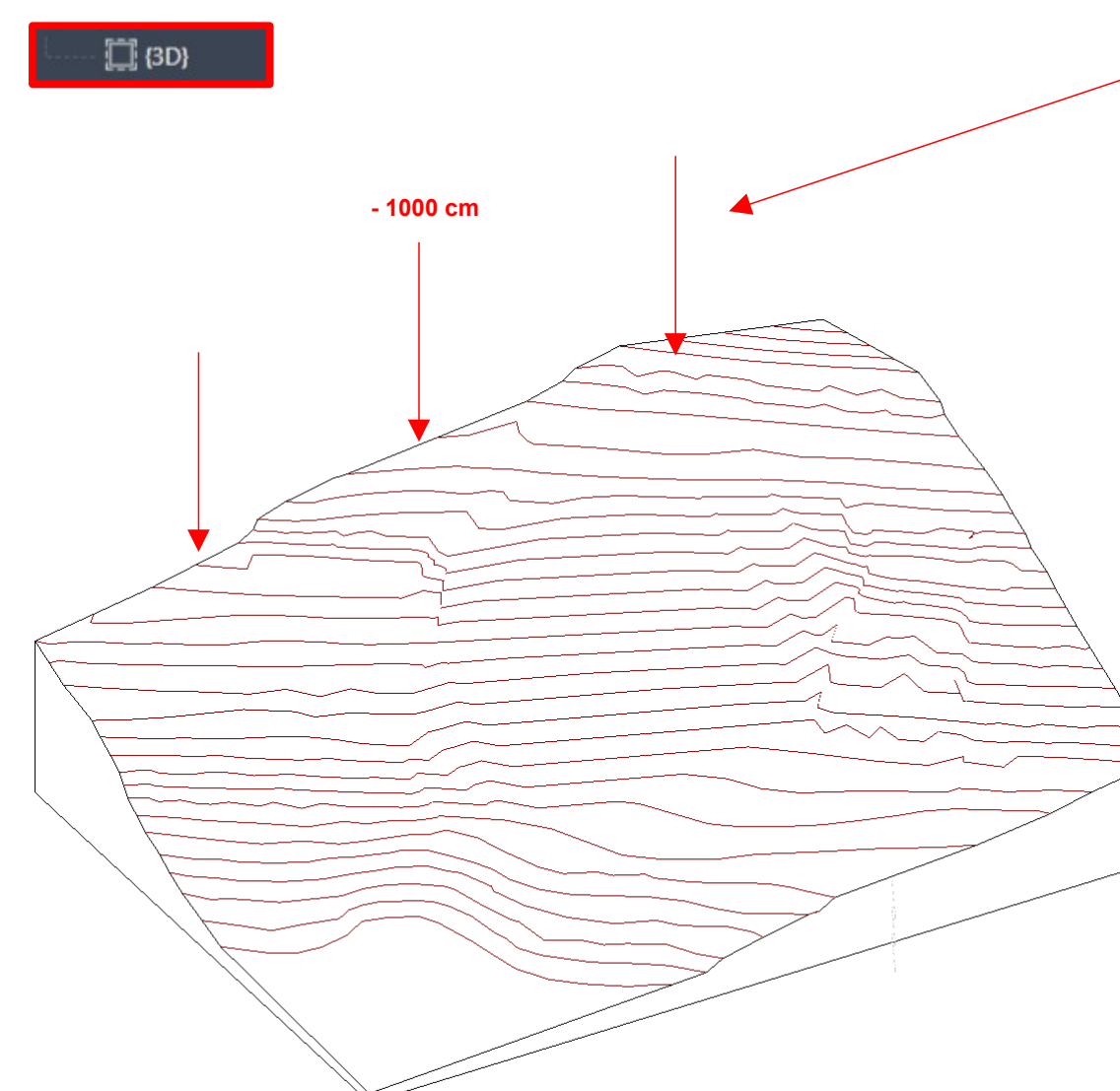

| opriétés     |                                             | ×                         |
|--------------|---------------------------------------------|---------------------------|
|              | Solide topographique<br>Générique - 1000 mm |                           |
| olide top    | oographique (1)                             | ✓ 歸lodifier le type       |
| ontraintes   |                                             | *                         |
| Niveau       |                                             | Niveau 0                  |
| Décalage de  | e la hauteur par rapport au niveau          | -1000.00                  |
| Limite de pi | ièce                                        |                           |
| Lié au volur |                                             |                           |
| lodificatio  | n de la forme de dalle                      | *                         |
| Condition d  | le bord incurvé                             | <non applicable=""></non> |
| otes         |                                             | *                         |
| Inclinaison  |                                             |                           |
| Périmètre    |                                             | 29994.11                  |
| Surface      |                                             | 6122.430 m²               |
| Volume       |                                             | 78682.069 m³              |
| Élévation er | n haut                                      | <multiples></multiples>   |
| Élévation à  | la base                                     | -1100.00                  |
| Épaisseur    |                                             |                           |
| onnées d'i   | dentification                               | *                         |
| lmage        |                                             |                           |
| Commentai    | ires                                        |                           |
| Nom          |                                             |                           |
| ldentifiant  |                                             |                           |
| hase de co   | onstruction                                 | *                         |
| Phase de cr  | réation                                     | Nouvelle construction     |
| Phase de de  | émolition                                   | Aucun(e)                  |
| aramètres    | IFC                                         | *                         |
| Exporter au  | format IFC                                  | Par type                  |
| Exporter au  | format IFC sous                             |                           |
| Type prédé   | fini d'IFC                                  |                           |
| lfcGUID      |                                             | 0qPeEHMQv5Cx_KgruZS2J1    |
|              |                                             |                           |

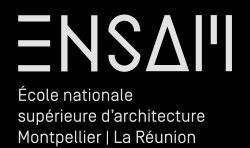

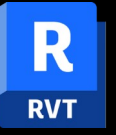

Réaliser des « terrassements »

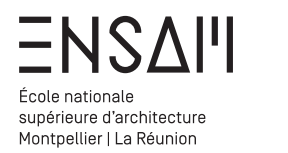

A

ropriétés

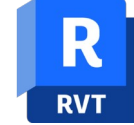

### Modélisation de site - Découpe d'un 1er terrassement

#### Sélectionnez le solide et depuis le ruban utilisez l'outil « Scinder ».

### Le Ruban change et les outils CAD de dessin apparaissent

Dessinez des lignes tout autour du contour du 1<sup>er</sup> terrassement. 🖪 🖻 🖯 🖶 🝭・キャー 🖓 🛅 📑 🗮・ヘシ 🔍 🏠・ク 🏥 🐘 田・平 Autodesk Revit 2024 - MATHIEU MONCEAUX - S5 - E1027 ichier Arch Modifier . Validez le tracé afin de découper le solide topographique. ₩ If Grugeage  $\square$ 44 0 - 11 🗋 🔿 Couper • 🕌 😋 • Activer -----Coller 🖳 🦪 Attacher 🔹 🕍 🔦 Modifier Vue Mesurer Créer Modifier Sélectionner - Propriétés Presse-papiers Géométrie Contrôles Autodesk Revit 2024 - MM - E1027-Eileen Gray TD1 - TOPO SEULE.rvt - Plan d'étage: Plan Masse • 🛱 👤 flixchameroy 🔹 🥁 🛛 ? • \_ & X Supprimer le segment interne X 📄 Niveau 0 📄 Plan Masse X 🍙 (3D) Volume et site Collaborer ents Modifier | Scinder l'esquisse 💽 🗸 Plan d'étage / 🗆 🕜 🕜 🌢 -53 -[2] GOON-07 ~ Activer Plan d'étage: Plan Masse 👒 📳 Modifier le type > .6 12 4 -Sélectionner - Propriétés Presse-papiers Géométrie Contrôles Modifier Vue Mesurer Crée Mode Dessiner Chaîne Décalage: 0.00 Rayon: 100.00 Propriétés × 📑 Plan Masse 🛛 🖌 🔂 Niveau 0 ⇒ Arborescence du projet - MM - E1027-Eileen Gray T... > Plan Masse Q Rechercher R - [0] Vues (tout) Assurez-vous que le contour ♥ A Modifier le type Scinder rose est fermé avant de Niveau 0 Niveau 1 valider l'esquisse ! - 🛄 Niveau 2 Plan Masse + Plans de plafond - - Vues 3D ..... (3D) – Elévations Elévation Est 10.0 - 🛄 Elévation Nord Elévation Ouest Elévation Sud 题 Légendes + III Nomenclatures/Quantités (tout) Feuilles (tout) P Familles + [] Groupes O Liens Revit

v 🖉 :0 🔲 📮 Modèle de bas

1:500 🔲 🗊 🇯 💁 🥀 🕫 🕫 💀 🗮 🤇

ηß.

° 🕻 🚯 🚺 🔻 🔍 🖓:0

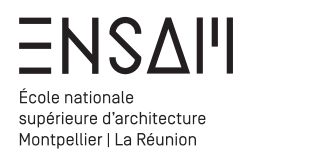

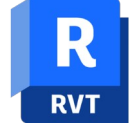

# Modélisation de site – Découpe d'un 2e terrassement

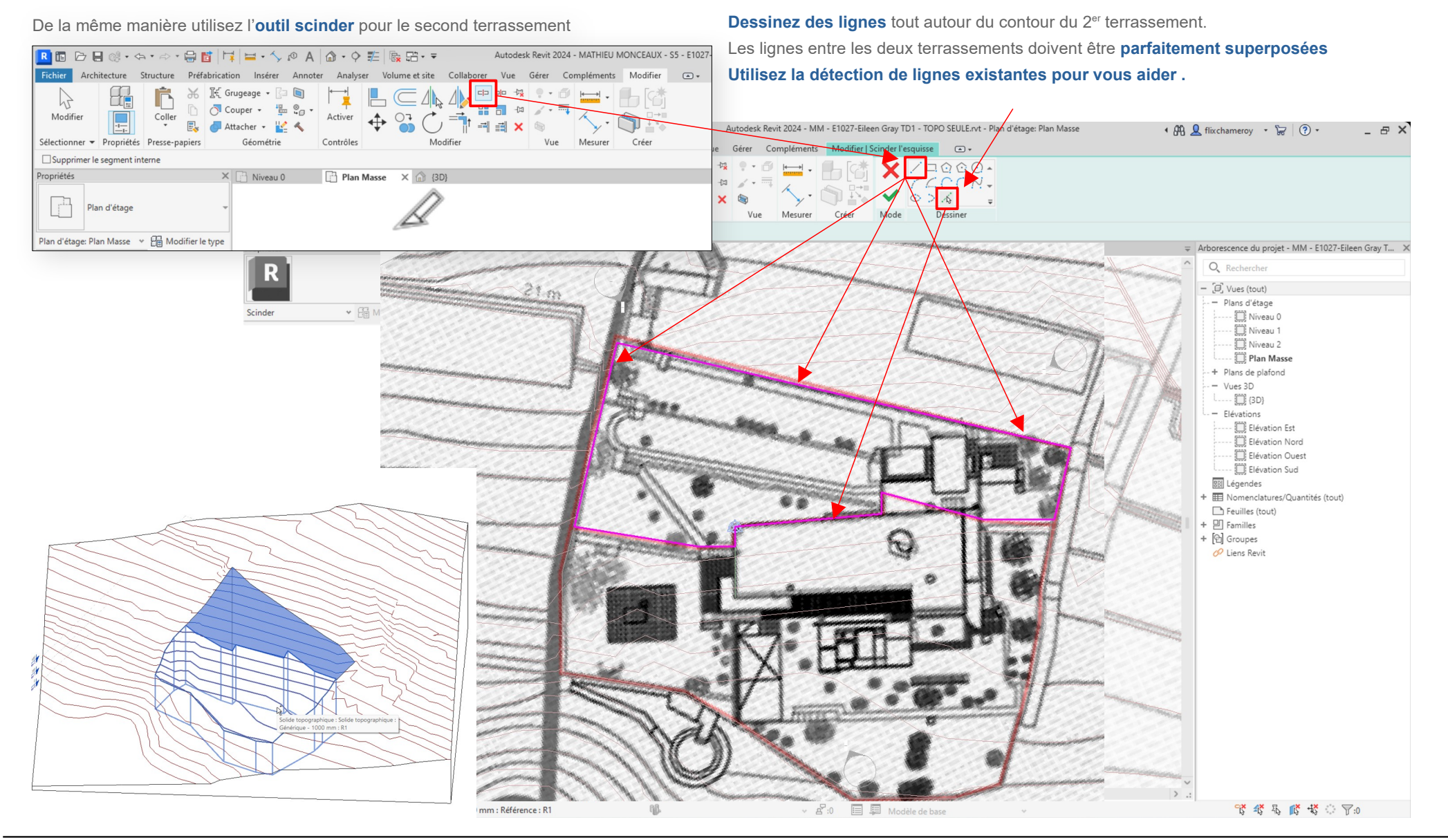

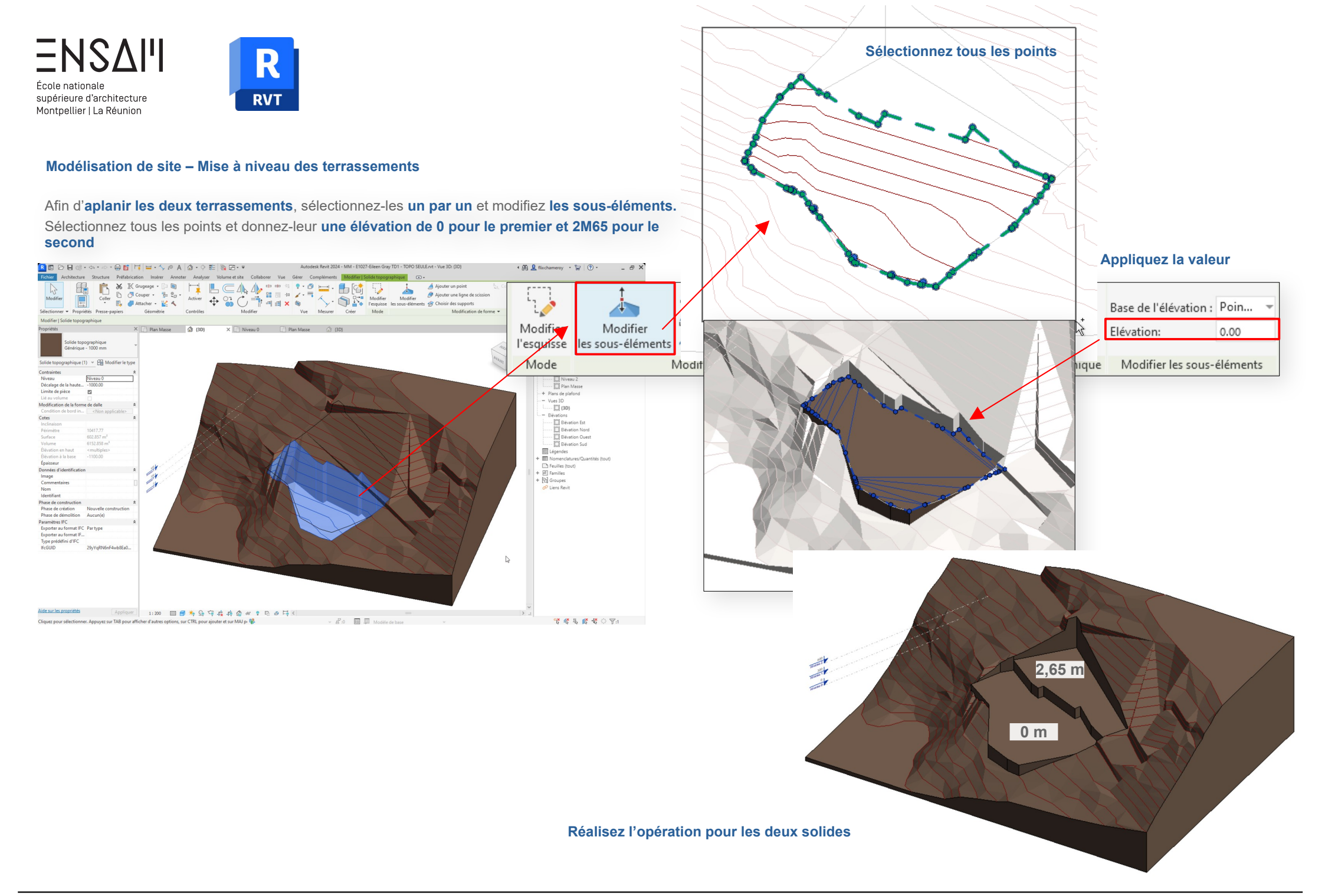

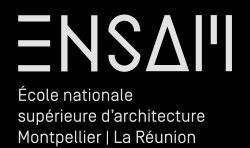

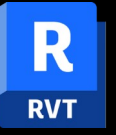

Sous-divisions : routes, mers, etc

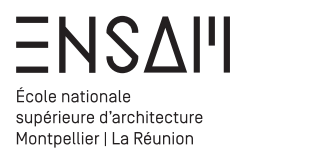

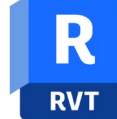

# Modélisation de site – Ajout d'une sous-région

Après **sélection du solide topographique** utilisez l'outil **« sous-diviser »** afin de créer une **sous division** suivant l'altimétrie principale mais ayant un nouvel aspect (matériau).

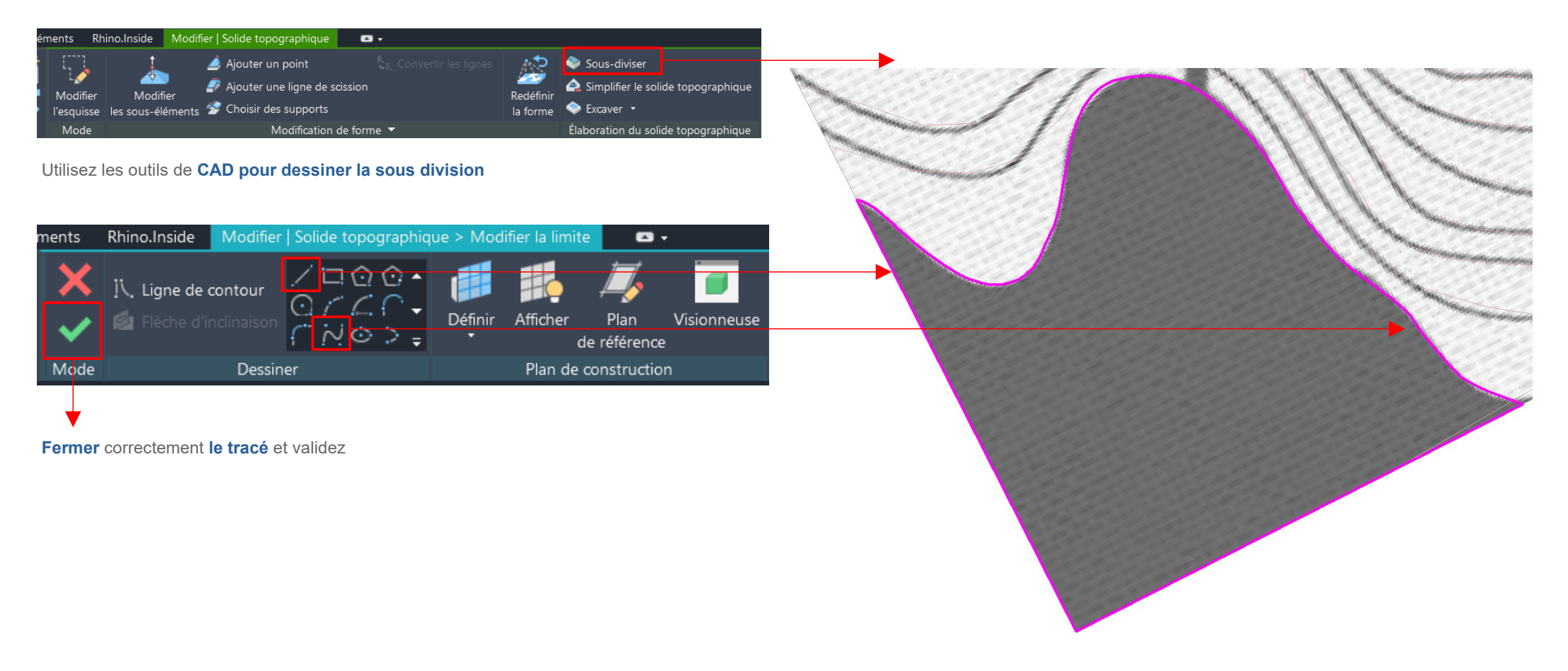

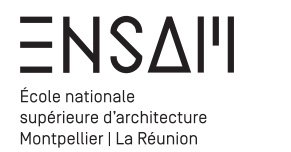

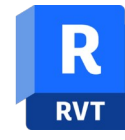

Modélisation de site – Ajout d'une sous-région

En vue de 3D explorer les styles visuels

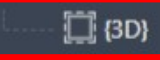

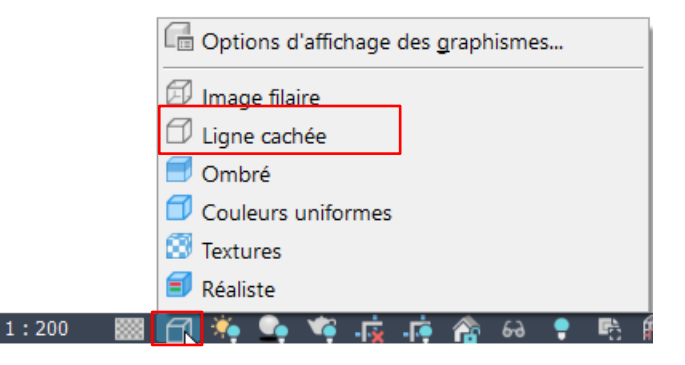

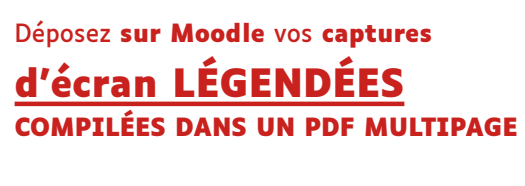

Liste des captures :

- > Capture du plan masse en « nord projet »
   > Capture du plan masse en « nord géographique »
   > Capture de la fenêtre de gestion des liens
   > Capture du solide topographique, des terrassements SÉLECTIONNÉS et de la sous division

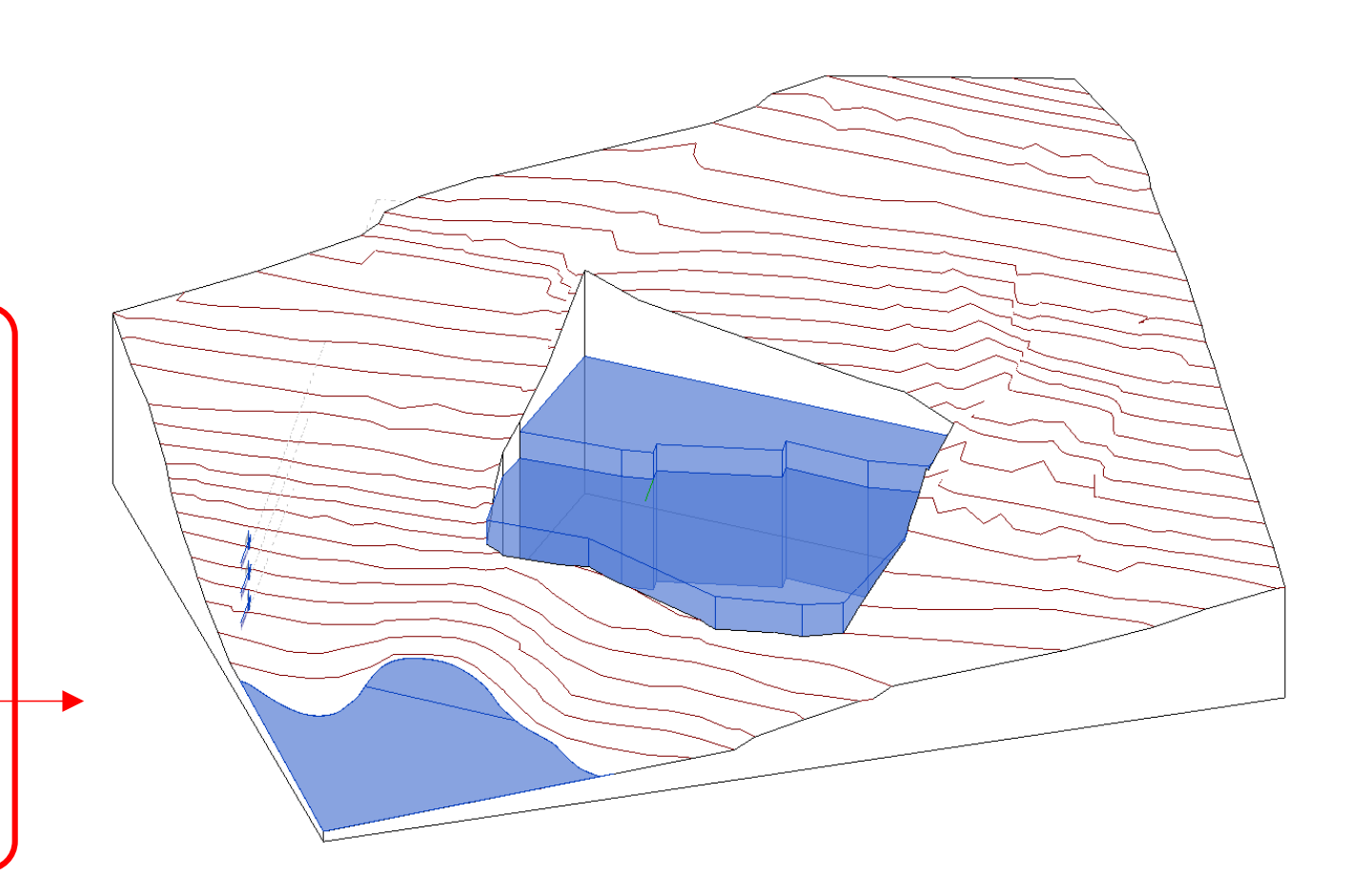